# Secure Access Washington (SAW)

WSGC My Account注册指南

Washington州赌博委员会(Washington State Gambling Commission, WSGC)的在线服务仅通过Secure Access Washington (SAW)提供。SAW是一个网站,用户仅需通过用户名和密码就能获得诸多Washington州政府机构的服务。本指南将指导您在SAW网站上进行注册,并添加赌博委员会在线服务"WSGC My Account (WSGC我的账户)"。

如果您在注册时需要帮助,请致电(360)486-3441或发送电子邮件至<u>Licensing@wsgc.wa.gov</u>联 系许可专员。

## <u> 指南:</u>

1. 打开网络浏览器,访问网站<u>secureaccess.wa.gov</u>。

2. 单击<u>SIGN UP!(注册!)</u>按钮。

| AC TYPE STATE OF WASHINGS   | WELCOME<br>to your login for Washington |                                            | n state.         |
|-----------------------------|-----------------------------------------|--------------------------------------------|------------------|
| Secure Access<br>Washington |                                         |                                            | GET HELP TIPS ON |
| LOGI                        | N                                       | Tweets by infermedicential                 | ٥                |
| USERNAME                    |                                         | SecureAccess Washington                    | ¥                |
|                             |                                         | Due to scheduled maintenance on Sec        | ureAccess        |
| PASSWORD                    |                                         | Washington, users may not be able to l     | og in between    |
| SUBMIT                      |                                         | 5:50-6:15 a.m. on Tuesday, April 19.       |                  |
|                             |                                         | C E                                        | Apr.18, 2522     |
| Forgot your username?   For | got your password?                      | SecureAccess Washington<br>@SecureAccessWA |                  |

3. 输入您的个人信息、联系方式(可选),并创建用户名和密码。

|                                                                                        | Sign Up!                                  |  |
|----------------------------------------------------------------------------------------|-------------------------------------------|--|
| <b>U</b>                                                                               |                                           |  |
| Sign Up For An Account                                                                 |                                           |  |
| Fill in the following form to sign up for an account. If you are not su<br>check here, | e if you already have an account,         |  |
| Personal Information                                                                   |                                           |  |
| First Name                                                                             |                                           |  |
|                                                                                        |                                           |  |
| Last Name                                                                              |                                           |  |
|                                                                                        |                                           |  |
| Primary Email                                                                          |                                           |  |
|                                                                                        |                                           |  |
| Contact Information For Security (Or                                                   | (Innational)                              |  |
| Contact Information For Security (of                                                   | (ional)                                   |  |
| access to your account. You can add or edit additional contact infor                   | mation fater in your SAW account          |  |
| Additional Email Address (Optional)                                                    |                                           |  |
|                                                                                        |                                           |  |
| Mobile Phone Number (Optional)                                                         |                                           |  |
|                                                                                        |                                           |  |
| Message and data rates may apply. A message will only be sent wh                       | en you request it. View our <u>Mobile</u> |  |
| <u>Terms of Service</u> or <u>Privacy Bolicy</u> for more information.                 |                                           |  |
| Lisemame and Password                                                                  |                                           |  |
| Username                                                                               |                                           |  |
|                                                                                        |                                           |  |
| Password Requirements                                                                  |                                           |  |
| Add at least 10 more characters                                                        |                                           |  |
| Add a special character or a lower case letter or an up                                | percase letter or a number                |  |
| Password                                                                               |                                           |  |
|                                                                                        |                                           |  |
| Confirm Password                                                                       |                                           |  |
|                                                                                        |                                           |  |

## 4. 勾选"I'm not a robot (我不是机器人)"复选框。

您将看到安全验证码,还需要选择特定的图像。 选好后,单击<u>VERIFY(验证)</u>按钮。(如果没有正确的图像,则单击<u>SKIP(跳过)</u>按钮)

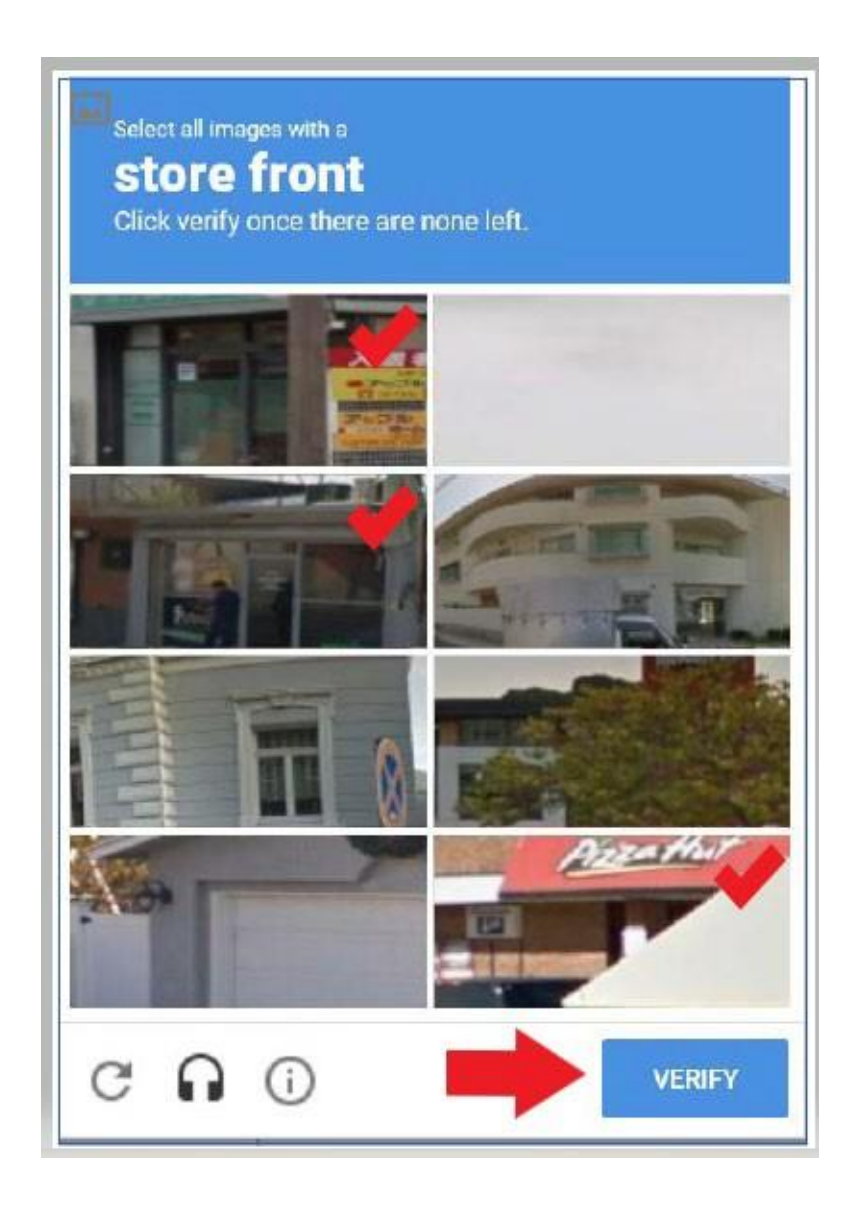

# 5. 单击<u>SUBMIT(提交)</u>按钮。

| SIGN UP! ×                                         |  |
|----------------------------------------------------|--|
| Not sure if you already have an account? CHECK NOW |  |
| FIRST NAME                                         |  |
| Isabel                                             |  |
| LAST NAME                                          |  |
| Corrigan                                           |  |
| EMAIL                                              |  |
| isabel.corrigan@wsgc.wa.gov                        |  |
| USERNAME                                           |  |
| isabelc@123                                        |  |
| PASSWORD                                           |  |
| •••••                                              |  |
| CONFIRM PASSWORD                                   |  |
| ••••••                                             |  |
|                                                    |  |
| V I'm not a robot                                  |  |
|                                                    |  |

## 系统将通知您激活链接已发送至您的电子邮箱。

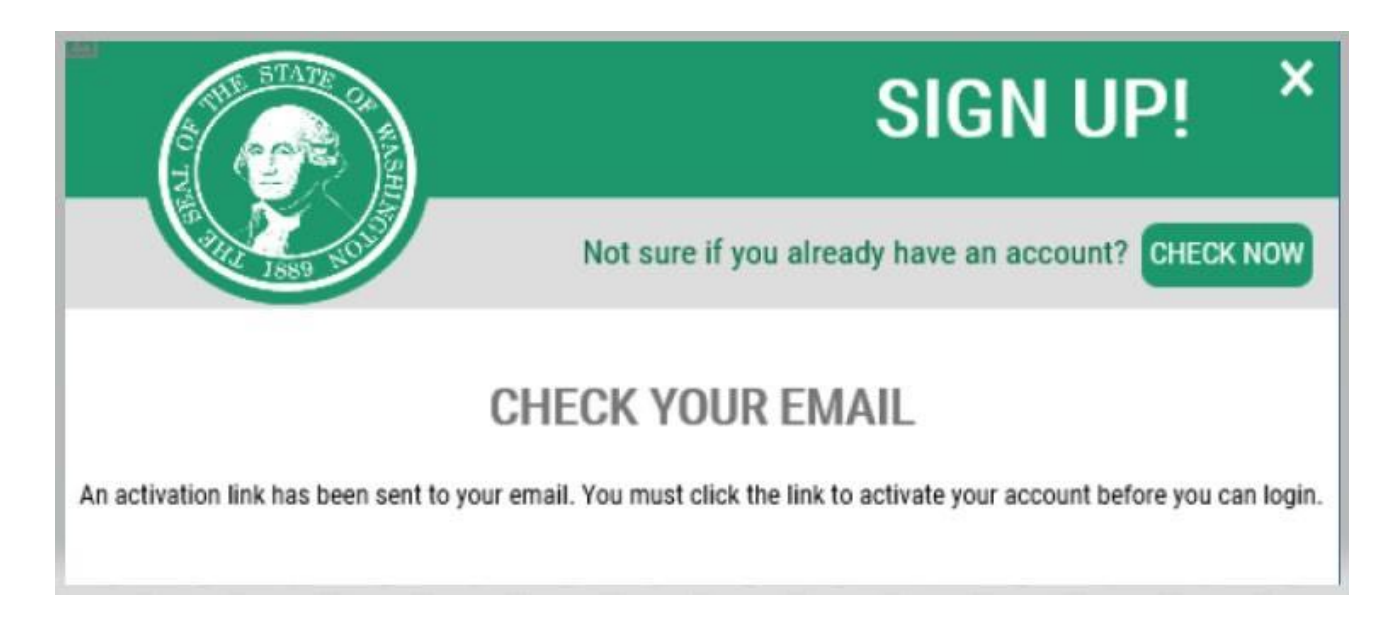

- 6. 关闭您打开的所有网络浏览器窗口。
- 7. 打开您的电子邮件收件箱。

激活邮件将通过以下电子邮件地址发送: secureaccess@cts.wa.gov。 (如果未在收件箱中看到此邮件,请查看垃圾箱或垃圾邮件文件夹。)

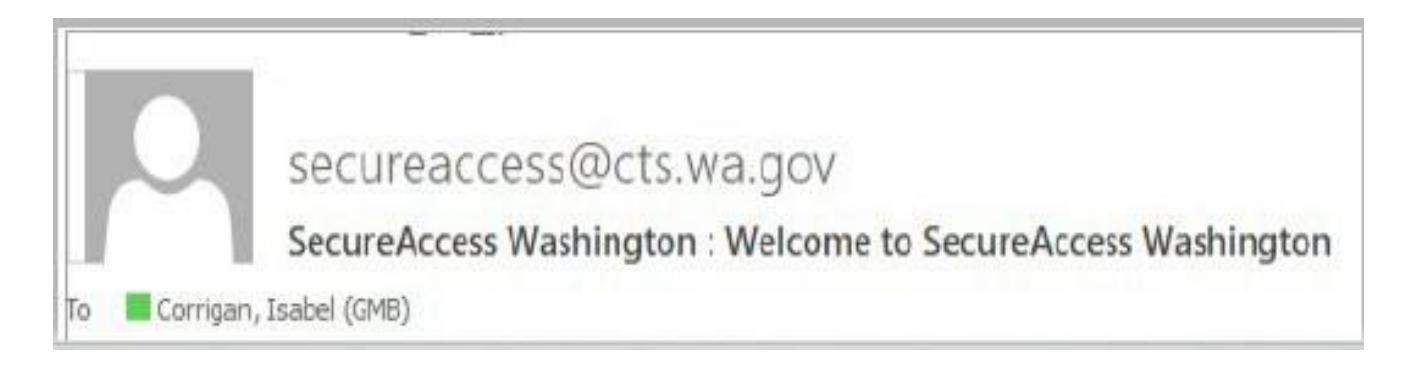

# 8. 打开此邮件, 单击激活链接。

| <u></u>                                   |                                                                                                    |
|-------------------------------------------|----------------------------------------------------------------------------------------------------|
|                                           | Wed 8/1/2018 5:17 PM                                                                                                    |
|                                           | secureaccess@cts.wa.gov                                                                                                    |
|                                           | SecureAccess Washington : Welcome to SecureAccess Washington                                                                                                    |
| To 📕 Corrigan, Is                         | abel (GMB)                                                                                                    |
| We removed e                              | extra line breaks from this message.                                                                                                    |
|                                           |                                                                                                    |
| You are almos                             | t finished, Isabel                                                                                                    |
|                                           |                                                                                                    |
| Thank you for                             | signing up with Secure Access Washington.                                                                                                    |
| Your usernam                              | e is: IsabelC@123                                                                                                    |
| To activate yo                            | ur account please click: https://test-secureaccess.wa.gov/public/saw/pub/regConfirm.do?s=72062&userId=IsabelC%40123                                                                                                    |
| For questions                             | or concerns about your SecureAccess Washington account, please visit <u>https://test-secureaccess.wa.gov/public/saw/pub/help.do</u>                                                                                                    |
| Thank you.                                |                                                                                                    |
| The Secure Ac                             | ccess Washington Team                                                                                                    |
|                                           |                                                                                                    |
| This is an auto<br>Login at <u>https:</u> | mated message sent by the SecureAccess Washington CUSTOMER TEST environment. THIS IS NOT PRODUCTION.<br>://test-secureaccess.wa.gov If you require assistance, please leave us a note at <u>https://test-secureaccess.wa.gov/public/saw/pub/help.do</u> |

## 9. 单击**LOGIN (登录)**按钮。

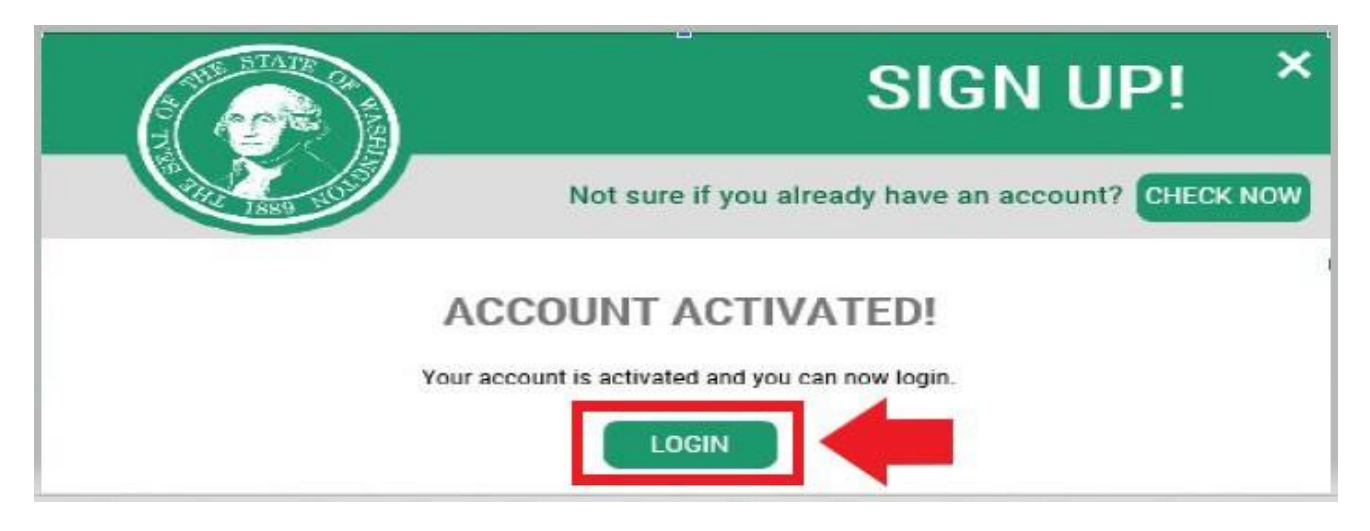

10. 输入您的用户名和密码,然后单击<u>SUBMIT(提交)</u>。

| <b>WELCOME</b><br>to your login for Washington st |                                                                 |
|---------------------------------------------------|-----------------------------------------------------------------|
| SecureAccess                                      | BIGN UPI GET HELP TIPS O                                        |
| LOGIN                                             | ON BEHALF OF                                                    |
| USERHAME                                          | Washington State                                                |
| PASSWORD                                          | GAMBLING                                                        |
| Forgot your unersame? 1 Forgot your password?     | Protect the public by ensuring that gambling is legal and hones |

## 11. 单击ADDANEW SERVICE(添加新服务) 按钮。

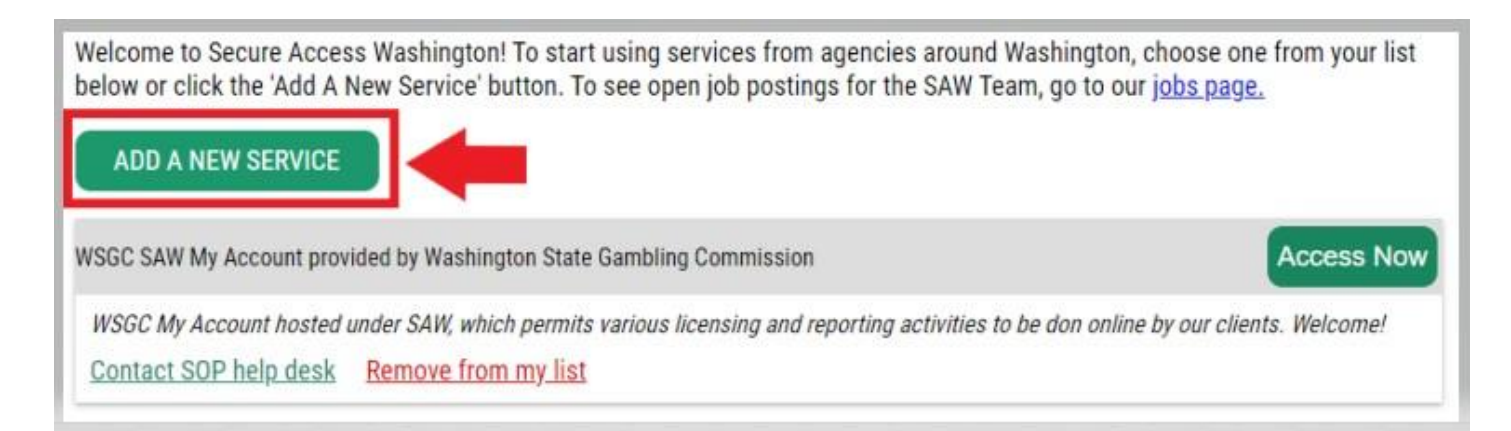

## 12. 单击"I would like to browse a list of services by agency(我想按机构浏览服务列表)"按钮。

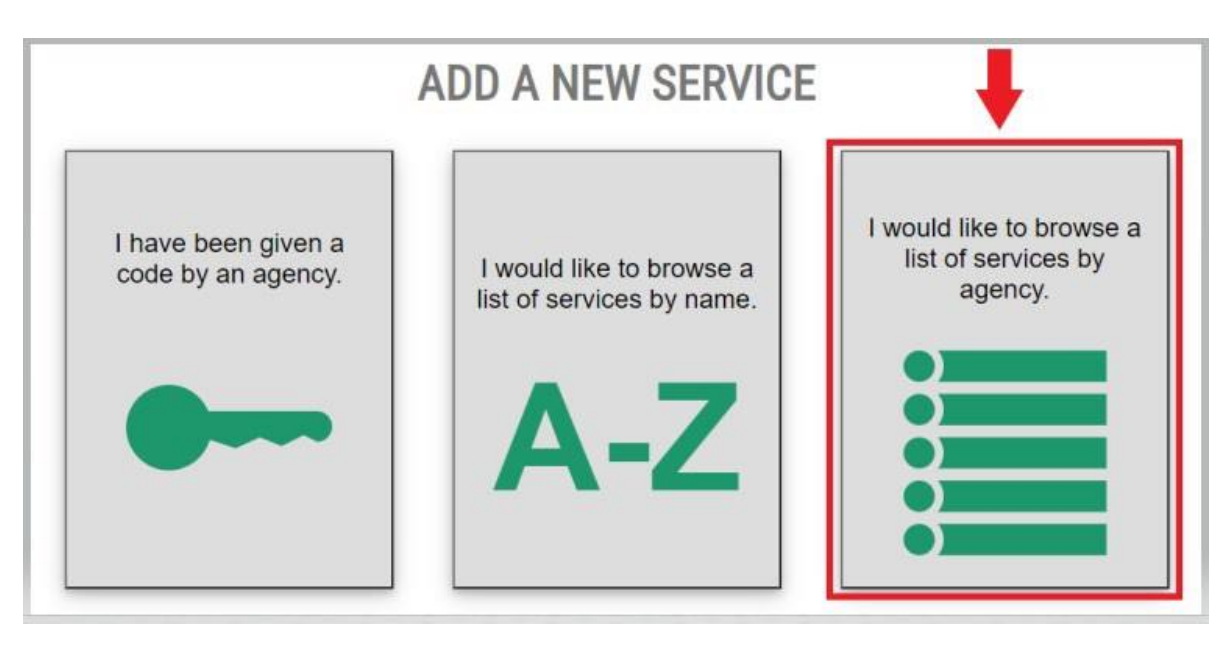

13. 在机构列表中选择Washington State Gambling Commission (Washington州赌博委员会)。

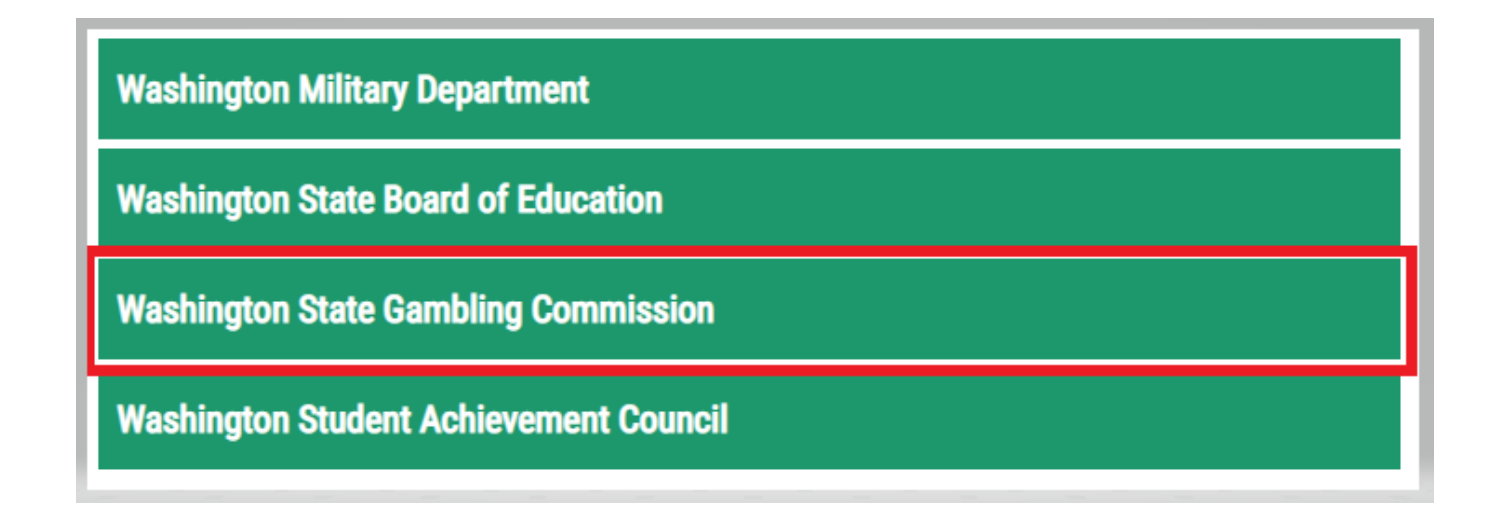

14. 单击<u>APPLY (申请)</u>按钮。

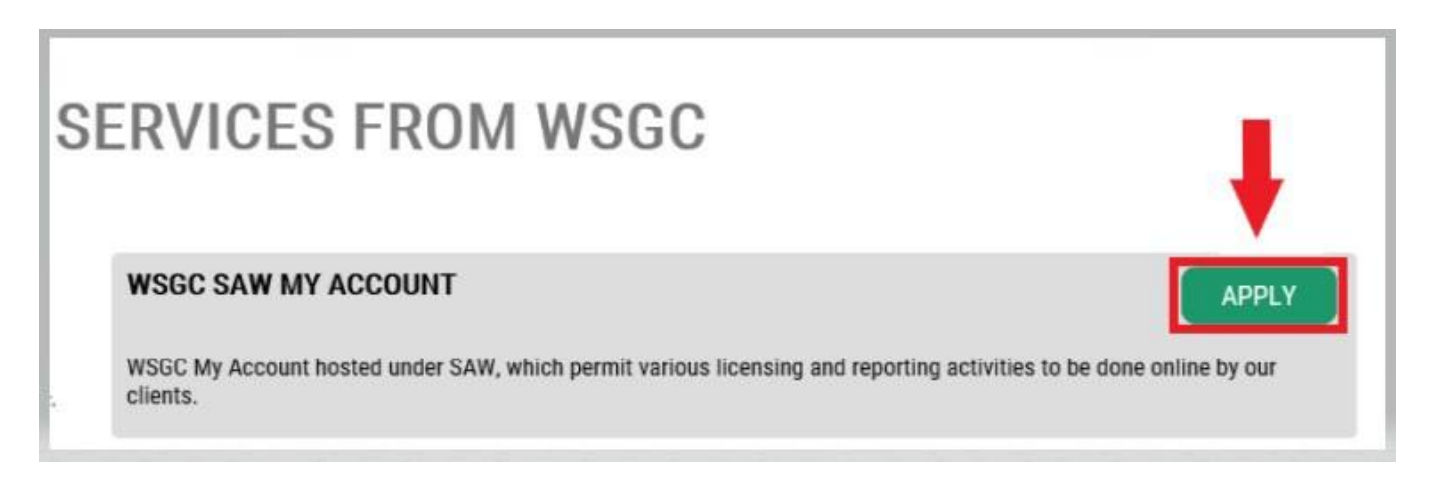

#### 身份验证:

完成身份验证即可立即登录您的账户。SAW会根据您向不同州机构(例如执照部、卫生部)提供的信息 提出问题。您要回答的问题涉及您拥有的车辆、您认识的人、您的工作经历等。

如果您不知道这些问题的答案,您可以申请跳过此步骤;但是,我们可能需要**2-7**个工作日来验证您的身份。

15. 输入您的家庭街道地址,然后单击<u>CONTINUE(继续)</u>按钮。

| Becure Access<br>Washington                                                                                                    | HOME ACCOUNT TIPS ON GET HELP LOGOUT                                                                                                    |
|----------------------------------------------------------------------------------------------------|----------------------------------------------------------------------------------------------------|
|                                                                                                    |                                                                                                    |
|                                                                                                    | IDENTITY VERIFICATION                                                                                                    |
| You will be asked a series of questions based on you<br>know or your professional experience. If you do not<br>process will send a notification to the owner of the s | ur public record data (the state of Washington does not gather or store this data). These questions could be about things you have owned, people you<br>wish to answer these questions, you may <u>request permission to skip this step</u> . This choice may delay access to your service. Requests to bypass this<br>service who may reach out to you to verify your identity manually. Once verified, you will be able to continue the registration process for this service. |
|                                                                                                    | NAME                                                                                                    |
|                                                                                                    | Is your legal name displayed correctly below? Hirst and Last name are required.<br>This name should match what appears on your official documents, like your<br>driver's license or passport. <u>Edit your name</u> if it does not match your official<br>documents. Once any edits are complete, please return to this page.                                                                                                    |
|                                                                                                    | ISABEL CORRIGAN                                                                                                    |
|                                                                                                    | ADDRESS                                                                                                    |
|                                                                                                    | The State of Washington does not store this address or use it for any purpose<br>other than this transaction. If you have more than one address, enter the<br>location where you receive bills or bank statements.                                                                                                    |
|                                                                                                    | STREET ADDRESS                                                                                                    |
|                                                                                                    |                                                                                                    |
|                                                                                                    | СПТУ                                                                                                    |
|                                                                                                    | STATE                                                                                                    |
|                                                                                                    | SIAIE                                                                                                    |
|                                                                                                    | ZIP                                                                                                    |
|                                                                                                    |                                                                                                    |
|                                                                                                    | CONTINUE                                                                                                    |

- 16. 回答身份验证问题。这些问题均源于您的公共记录,因此以下示例与您要回答的问题会有所 不同。
- 17. 回答每个问题之后,单击<u>CONTINUE(继续)</u>按钮。

|                                                                                                    | HOME ACCOUNT TIPS ON GET HELP LOGO                                          |
|----------------------------------------------------------------------------------------------------|-----------------------------------------------------------------------------|
| IDENTITY VERIFICATION                                                                                                    | NQUESTION                                                                   |
| Which of the following street addresses in 'Portage' have you                                                                                                    | ever lived at or been associated with?                                      |
| <ul> <li>2505 Henry Street</li> <li>290 Perry Way</li> <li>3232 Whalley Place West</li> <li>340 Manowar Lane</li> <li>3624 London Loop Northeast</li> <li>None of the above or I am not familiar</li> </ul> | with this property                                                          |
| CONTINUE                                                                                                    |                                                                             |
|                                                                                                    |                                                                             |
|                                                                                                    | HOME ACCOUNT TIPS ON GET HELP LOGO                                          |
| IDENTITY VERIFICATI                                                                                                    | HOME ACCOUNT TIPS ON GET HELP LOGO<br>ON QUESTION<br>Hu also been known by? |
| <b>IDENTITY VERIFICATI</b><br>Which of the following first names have you<br>Arleigh<br>Cheryl<br>Heather<br>Kimberly<br>Roseann                                                                            | HOME ACCOUNT TIPS ON GET HELP LOGO<br>ON QUESTION<br>nu also been known by? |

## 身份验证失败:

如果您无法正确回答身份验证问题,请尝试采用"What should I do next?(下一步我要怎么做?)" 中列出的任一方法。您也许能够在修改自己的个人资料或家庭住址后正确回答身份验证问题。

A. 如果您仍然无法答出身份验证问题,请单击
 <u>Request permission to skip this step</u>
 <u>(申请准予跳过此步骤)</u>超链接。

| A THE STATE OF MASHING | <b>GOOD AFTERNOON!</b><br>What can we help you access today?                                                                                                    |
|------------------------|----------------------------------------------------------------------------------------------------|
|                        | HOME ACCOUNT TIPS ON GET HELP LOGOU                                                                                                    |
|                        |                                                                                                    |
|                        | IDENTITY VERIFICATION FAILED                                                                                                    |
|                        | IDENTITY VERIFICATION FAILED<br>What should I do next?<br>1. Yerify that Isabel Corrigan is your full legal name. Edit your profile if<br>necessary.<br>2. Make sure you are entering a valid address. The best address to use is<br>the location where you receive bills or bank statements.<br>3. Try again.                                   |
|                        | IDENTITY VERIFICATION FAILED<br>What should I do next?<br>1. Yerify that Isabel Corrigan is your full legal name. Edit your profile if<br>necessary.<br>2. Make sure you are entering a valid address. The best address to use is<br>the location where you receive bills or bank statements.<br>3. Try again<br>What if it still does not work? |

B. 单击OK(确定)按钮。

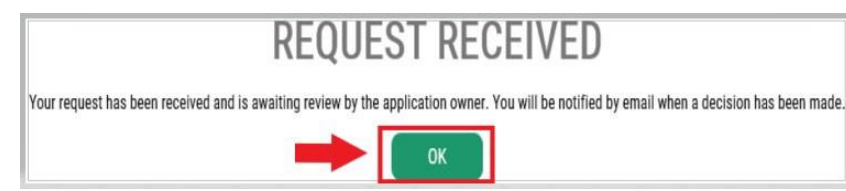

C. 登出SAW。

D. 关闭打开的所有网络浏览器窗口。

**E.** 您将收到一封电子邮件,其中包含一些与您本人或您所在组织相关的问题用于回答。

- 如果您没有回复此邮件,我们将在7天后拒绝您的申请。
- 请查看您的"垃圾箱"或"垃圾邮件"文件夹;我们的邮件有时会被归入这些文件 夹中。
- 我们审核您通过电子邮件提供的回答并批准您的申请后,您将收到另一封来自 secureaccess@cts.wa.gov的电子邮件,其主题行是"KBA Bypass Approved! (KBA跳过申请已获批!)"
- F. 单击电子邮件中的超链接,登录SAW。<u>您将需要再次添加WSGC My Account服务</u> (返回第11步查看指南)。

| Thu 2020189:44 AN                                                                                                    |
|----------------------------------------------------------------------------------------------------|
| secureaccess@cts.wa.gov                                                                                                    |
| SecureAccess Washington : KBA Bypass Approved                                                                                                    |
| Company, Saled (2016)                                                                                                    |
| We renoved ests line breaks from this message.                                                                                                    |
|                                                                                                    |
|                                                                                                    |
| Tour RBA Bypass request for secureAccess maining for agency (Washington state Gamping Commission) service (WSGC SAW My Account) has been approved. Please return to secureAccess Washington and re-request access to this service. You will not be required to complete lisencity vertication,                                                                                                    |
|                                                                                                    |
| This is an another the the Secure Anders Washington                                                                                                    |
| Login at https://best-seconsaccess.wa.gov ff_ou require assistance, prease leave as anote at https://test-secureaccess.wa.gov/public/aav/public/aav/public/a |

### 18. <u>如果您已经获得了执照</u>:

找到您的PIN(Personal Identification Number, 个人识别码)编号以及客户或执照编号。您可以在以下文件中找到相关信息:

### • 对于棋牌室员工、代表和博彩经理:

。 提醒您换发执照的电子邮件

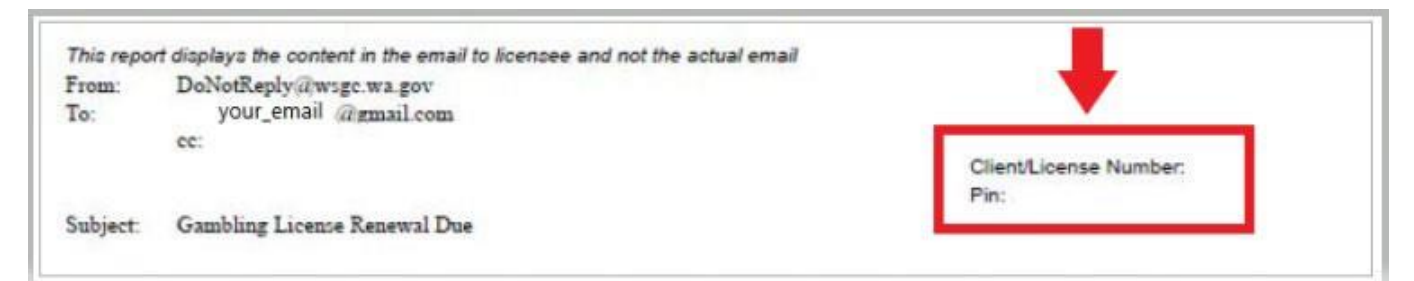

- 对于组织(非盈利组织和商业企业):
  - o **My Account**介绍信
  - 。 提醒您完成季度执照报告的电子邮件。
  - o 提醒您换发执照的电子邮件。

|                       | WASHINGTON STATE GAMBLING COM<br>Location: 4565 7th Avenue SE, Lacey WA<br>Mailing Address: P.O. Box 42400, Olympia WA<br>Telephone: 360-486-3440 / Fax Number: 360<br>In-State Toll-Free: 1-800-345-2529 / Web Site: ww | MISSION<br>98503<br>98504-2400<br>0-486-3631<br>ww.wsgc.wa.gov                                                                          |
|-----------------------|----------------------------------------------------------------------------------------------------|----------------------------------------------------------------------------------------------------|
| ANNUA                 | L RENEWAL APPLICATION FOR NONPRO                                                                                                    | WAC 230-05-128<br>requires you to submit your<br>application and fees at least<br>15 days in advance of the license<br>expiration date. |
| UR GAMBLING LICENSE(S | WILL EXPIRE ON December 31, 2020                                                                                                    | Organization Number: 00-                                                                                                    |

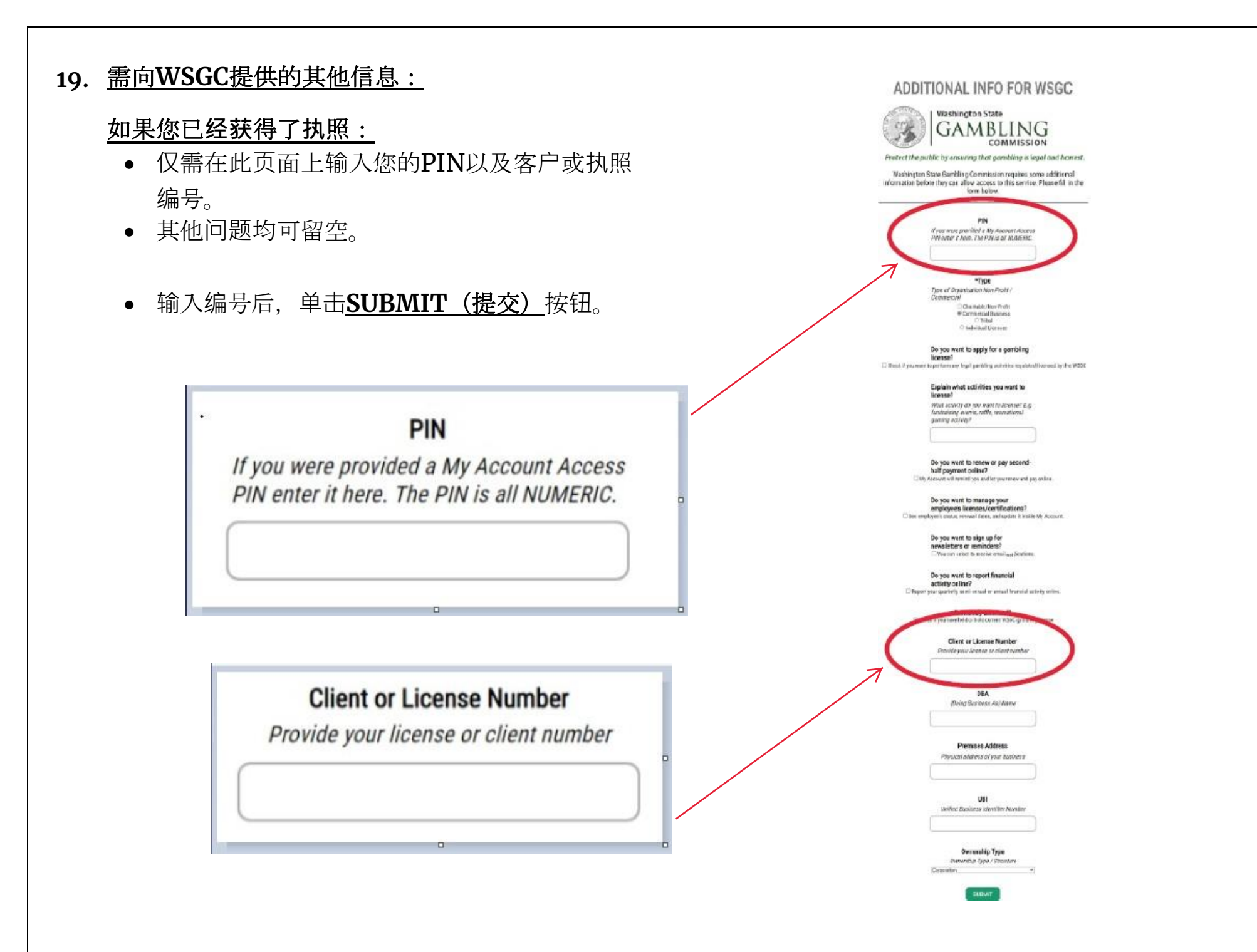

### 需向WSGC提供的其他信息:

### 如果您此前从未获得过执照:

- 请填写适用于您或您所在组织的所有信息。
- 不知道答案的问题可留空。
- 您既没有**PIN**,也没有客户或执照编号;将这些 字段留空。
- 填写完信息之后,单击<u>SUBMIT(提交)</u>按钮。

## ADDITIONAL INFO FOR WSGC

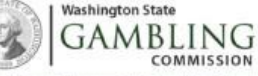

Protect the public by ensuring that gambling is legal and honest.

Washington State Gambling Commission requires some additional information before they can allow access to this service. Please fill in the form below.

> PIN If you were provided a My Account Access PIN enter it here. The PIN is all MUMERIC.

> > \*Type

Type of Organization Non-Profit Commercial Commercial Bandesis Commercial Bandesis Titul Commercial Bandesis Titul Conductual Licensee

Individual Ucersee

license?

for ware to be used who damand aroundes redening a organization of a

Explain what activities you want to license?

What activity do you want to license? E.g. fundraising events, raffe, recreational gaming activity?

Do you want to renew or pay secondhalf payment online?

Do you want to manage your employee's licenses/certifications?

> Do you want to sign up for newsletters or reminders?

Do you want to report financial activity online?

Previously Licensed?

Client or License Number Provide your license or client number

> DBA (Doing Basiness As) Name

Premises Address Physical address of your business

portar dede cos er por adavie.

UBI Unified Business identifier Number

Ownership Type Dwnership Type / Structure

14

16

### <u>注册完成!</u> 20. 单击<u>OK(确定)</u>按钮。

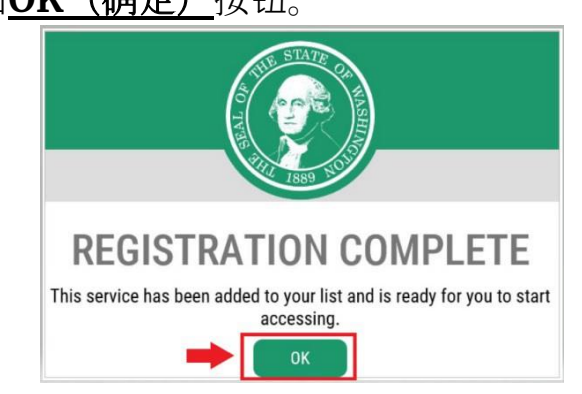

21. 单击Access Now (立即登录) 按钮。

| ADD A NEW SERVICE        |                                                                                           |                                              |
|--------------------------|-------------------------------------------------------------------------------------------|----------------------------------------------|
| WSGC SAW My Account prov | ided by Washington State Gambling Commission                                              |                                              |
| WSGC My Account hosted   | under SAW, which permits various licensing and reporting activitie<br>Remove from my list | es to be don online by our clients. Welcome! |

22. 单击<u>CONTINUE(继续)</u>按钮。

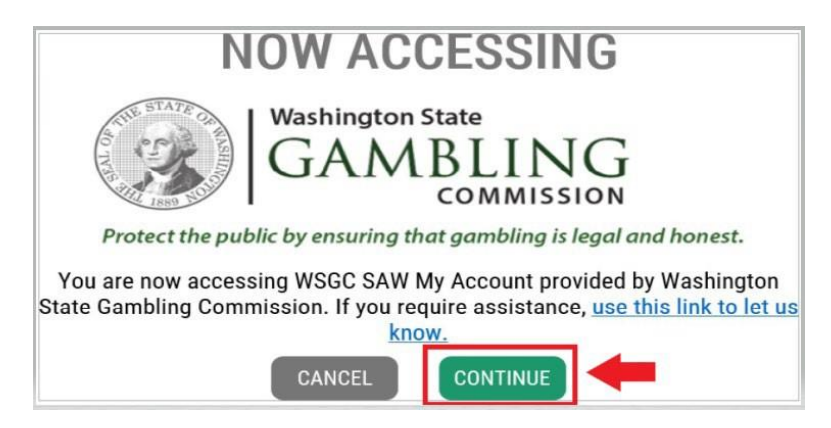

### 多因素身份验证:

为防止诈骗和身份盗用,除用户名和密码之外,SAW还要求进行其他验证。您将需要添加MFA (Multi-Factor Authentication,多因素身份验证)方法。

23. 单击<u>BEGIN (开始)</u>按钮。

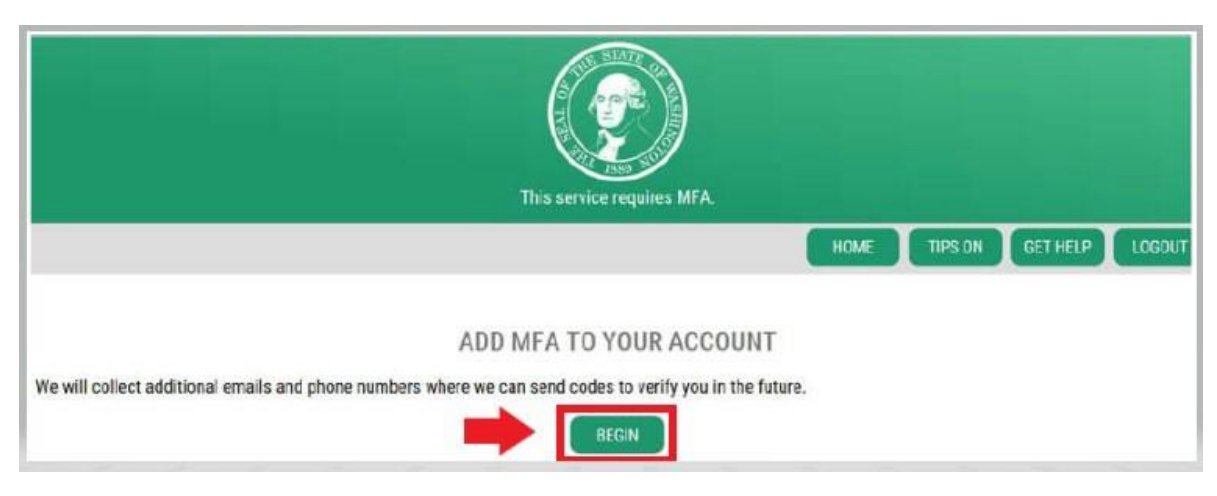

**24.** 输入您的主要电子邮箱地址,然后单击<u>NEXT(下一步)</u>按钮。(您 也可以输入其他电子邮箱地址。)

|                                              | HOME TIPS ON GET HELP LOCOUT                                                                    |
|----------------------------------------------|-------------------------------------------------------------------------------------------------|
| Enter the email addresses that you would lik | ADD EMAILS<br>ie us to send verification codes when we need to make additional security checks. |
|                                              | PRIMARY (REQUIRED)                                                                              |
|                                              |                                                                                                 |

25. 输入能够接收短信的电话号码,然后单击<u>NEXT(下一步)</u>按钮。

|                                                                         | ADD PHONES                                                                                                   |            |
|-------------------------------------------------------------------------|----------------------------------------------------------------------------------------------------|------------|
| Enter the phone numbers you would automated call if you prefer to use a | ike us to use for additional security checks. When those occur, you will be able to choose between text mess | sages or a |
| automated can it you prefer to use a                                    | PRIMARY PHONE                                                                                                |            |
|                                                                         | 10 DIGIT NUMBER                                                                                              |            |
|                                                                         | OPTIONAL PHONE                                                                                               |            |
|                                                                         | 10 DIGIT NUMBER                                                                                              |            |
|                                                                         | EXTENSION (OPTIONAL)                                                                                         |            |
|                                                                         | NEXT                                                                                                    |            |

26. 检查您输入的信息。如果所有信息均正确无误,单击<u>SUBMIT(提交)</u>按钮。

| REVIEW AND FINALIZE                                                                                                    |             |
|----------------------------------------------------------------------------------------------------|-------------|
| Please review the information you have entered and make any changes before pressing the "SUBMIT" button.                                              |             |
| PHONE NUMBERS                                                                                                    |             |
| PRIMARY: 3604863520                                                                                                    |             |
| EMAILS                                                                                                    |             |
| EMAIL 1: Isabel.Corrigan@wsgc.wa.gov                                                                                                    |             |
| Would you like us to add this computer to our list of known devices? Users who access the system using a known device are slightly less I challenged. | ikely to be |
| Yes     No                                                                                                    |             |
|                                                                                                    |             |

# WSGC My Account使用方法:

对于棋牌室员工、代表和博彩经理:

- 可在Action Center (操作中心) 换发执照和更改地址。此处还会显示执照失效日期。
- 无法为已经失效的执照办理换发。必须提交一份新的申请、重新支付执照费并且提交新的指纹卡。
   如果没有及时办理执照换发,请联系许可专员。可致电(360)486-3440,或发送电子邮件至
   Licensing@wsgc.wa.gov。
- 可在Licensing (许可) 一栏中举报违规行为,以及查找WSGC的联系方式。

| Welcome                        |           |                  |                            |                                   |                                                         |
|--------------------------------|-----------|------------------|----------------------------|-----------------------------------|---------------------------------------------------------|
| Action Center<br>Action Center | Licensing | Account Settings | Calendar                   |                                   |                                                         |
| 0 Item                         |           | (                | Renew Your License         | Important Reminders for Licensees | Expires 01/18/2021<br>Public Card Room Employee Class B |
|                                |           | (                | Change Your Address        |                                   |                                                         |
|                                |           | (                | Pay for Other Fines / Fees |                                   |                                                         |

### 对于组织(非盈利组织和商业企业):

- 可在<u>Action Center (操作中心)</u>换发执照、打印执照副本以及上传文件。此处还会显示执照 失效日期。
- 无法为已经失效的执照办理在线换发。如果执照已失效,请致电(360)486-3440或发送电子邮件至Licensing@wsgc.wa.gov联系许可专员。他们将给您发送一份换发申请。(请不要申请新执照。)
- 可在<u>Licensing(许可)</u>一栏中报告变更内容以及申请其他执照。还可以查看已经提交的申 请。如果您拥有从事博彩业务的持证员工,您可以提交员工申请,也可以填写人员解雇通知。
- 可在<u>Quarterly Reports(季度报告)</u>一栏中提交执照报告。如需获取报告方面的帮助,请 发送电子邮件至 Financial Reporting@wsgc.wa.gov或致电(360)486-3440(选项2), 联系我们的办公室。

| Welcome       |           |           | v                 |                          |                                                                |
|---------------|-----------|-----------|-------------------|--------------------------|----------------------------------------------------------------|
| Action Center | Licensing | Employees | Quarterly Reports | Account Settings         | Calendar                                                       |
| Action Center |           |           |                   |                          |                                                                |
| 2 Item(s)     |           |           | File Qua          | rterty License Report/Pa | Expires 12/31/2021<br>Punchboard/Pull-Tab Commercial Stimulant |
|               |           |           | Pay for (         | Other Fines / Fees       | PRINT LICENSE                                                  |
|               |           |           | Upload I          | Document/Picture/ID      |                                                                |
|               |           |           | Important Ren     | ninders for Licensees    |                                                                |

# <u>实用建议:</u>

<u> 个人资料:</u>

单击Account(账户),再单击Profile(个人资料)。将显示与您的SAW账户相关的用户名和电子邮箱地址。如果此信息有误,请联系SAW服务台获取帮助。

SAW服务台: (855) 928-3241或 (360) 586-1000

| A RESTATE OF | ACCOUNT ×                    |
|--------------|------------------------------|
| <b>E</b>     | PROFILE PASSWORD DELETE HELP |
|              | MANAGE YOUR PROFILE          |
|              | USERNAME<br>IsabelC@123      |
|              | FIRST AND LAST NAME          |
|              | Isabel Corrigan              |
|              | EMAIL                        |
|              | isabel.corrigan@wsgc.wa.gov  |
|              | UPDATE                       |

<u>密码:</u>

要更改密码,单击Account(账户),然后单击Password(密码)。按照指南更改密码。如果无法更改密码,请联系SAW服务台获取帮助。

SAW服务台:(855)928-3241或(360)586-1000

| ACCOUNT ×                                                                               |
|-----------------------------------------------------------------------------------------|
| PROFILE PASSWORD DELETE HELP                                                            |
| CHANGE YOUR PASSWORD                                                                    |
| CORRENT PASSWORD                                                                        |
| PASSWORD REQUIREMENTS                                                                   |
| Add at least 10 more characters                                                         |
| Add a special character or a lower<br>case letter or an uppercase letter or a<br>number |
| NEW PASSWORD                                                                            |
| CONFIRM PASSWORD                                                                        |
| UPDATE                                                                                  |

修订于2024年2月15日